## SWIM – eRequest

## **Dashboard Overview**

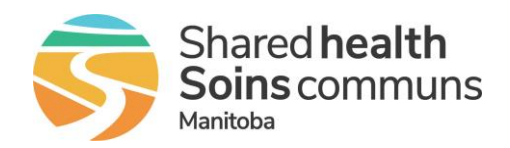

## Quick Reference Guide

## Understanding basic navigation in eRequest

| Dashboard components                                                  |                                                                                                    |                                                                                                    |
|-----------------------------------------------------------------------|----------------------------------------------------------------------------------------------------|----------------------------------------------------------------------------------------------------|
| Concorarie Request Home eRequest New eRequest Q. Last Name, Ref #, HN |                                                                                                    |                                                                                                    |
| Main Navigation<br>toolbar                                            | Home                                                                                                    | Click Home to return to the Receiver Dashboard                                                                   |
|                                                                       | eRequests                                                                                                    | <ul> <li>Under eRequests, select</li> <li>Surgical to view all records</li> <li>*based on user access</li> </ul> |
|                                                                       | New eRequest                                                                                                    | Select New eRequest to create a new record                                                                       |
|                                                                       | Search                                                                                                    | Find a patient record using PHIN, Last Name or<br>eRequest Reference Number     Q Last Name, Ref #, HN           |
| Dashboard                                                             | View referral records by group; based on pre-defined criteria                                                                                                    |                                                                                                    |
|                                                                       | Notifications                                                                                                    | View records by status and number of days waiting                                                                |
|                                                                       | To Do                                                                                                    | View records by status                                                                                           |
| Accordions                                                            | <ul> <li>Group of related information that must be gathered to complete a referral record</li> <li>Accordions automatically expand when information is required</li> </ul>                                                                                      |                                                                                                    |
|                                                                       | Users can expand or minimize using the plus or minus buttons                                                                                                    |                                                                                                    |
|                                                                       | Research for Referral General - Its Bie Internal related to Cancer? Investigations / Results included in     Referral Package? Received                                                                                                    |                                                                                                    |
| <b>Quick View</b> –<br>left-hand<br>navigation pane                   | <ul> <li>When a record is selected from within a bucket, the left side of the screen will display a list of other patients within that bucket</li> <li>This list can be filtered, expanded, refreshed, or return to the full list view of the bucket</li> </ul> |                                                                                                    |